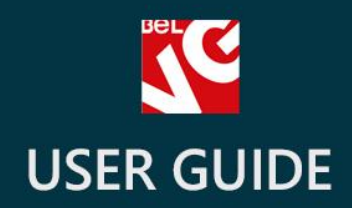

# Home Comments

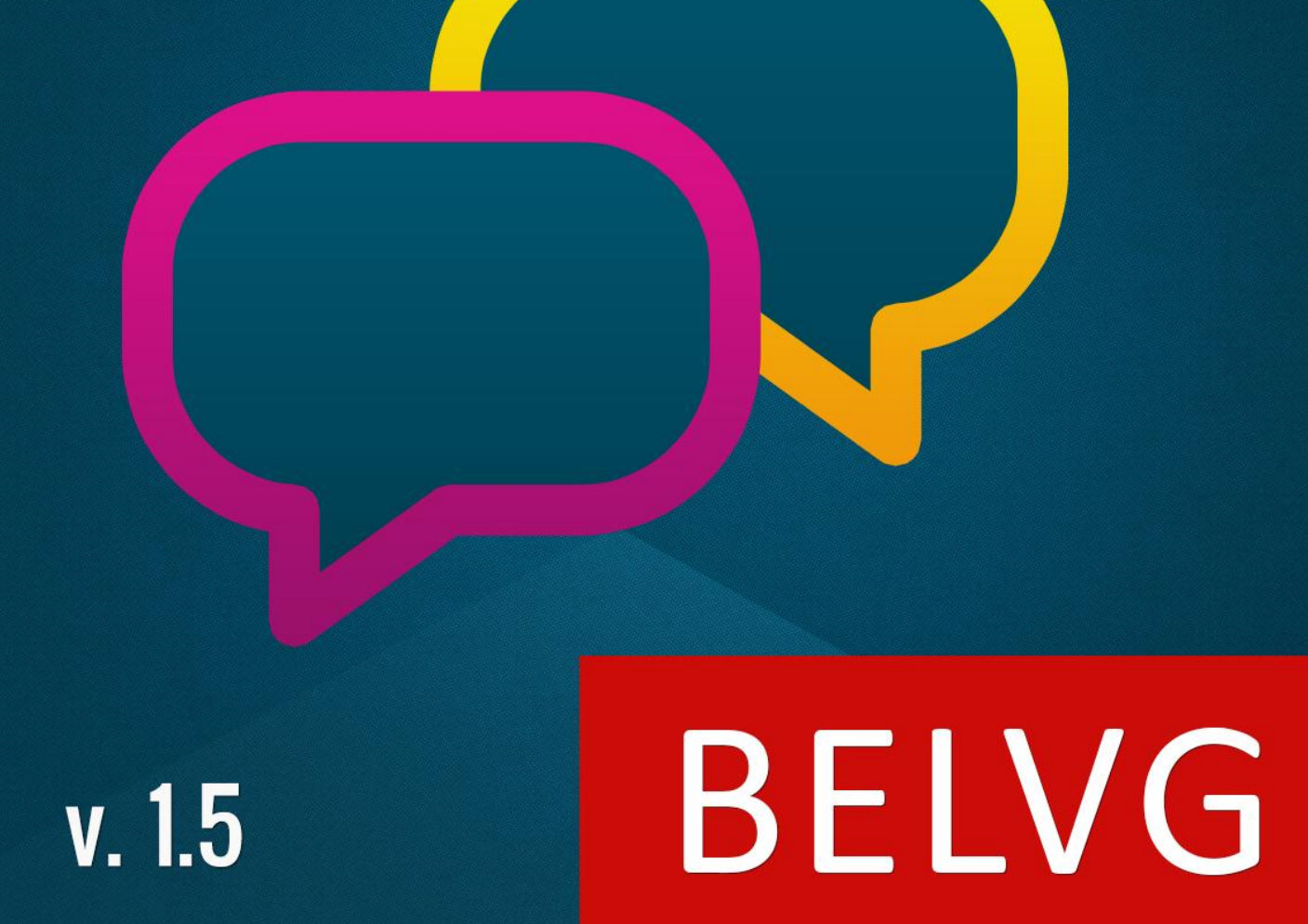

OUR SUPPORT TEAM: STORE@BELVG.COM, SKYPE: STORE.BELVG

- 1. Introduction to Home Comments
- 2. How to Install
- 3. How to Configure
- 4. How to Use

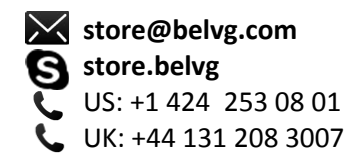

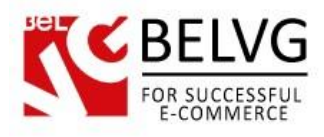

### **1.** Introduction to Home Comments

**Prestashop Home Comments** module adds a lovely comments block to the home page. It contains a set of small blocks, each displaying the latest customer comment, reviewed item name, picture and manufacturer, customer name and the addition date. Users can observe all the latest reviews instantly and closely to get an idea about which product is better to buy.

### Key features:

- Comments tab on the main page
- Automatically generated content
- Stylish and user-friendly design

### **Overall information**

This module enhances your home page with a special feature - small but important enough to be noticed and appreciated by your visitors. All the comments can now be displayed in one place, helping your visitors choose the right product. Comment blocks contain item images and links to the respective product pages so that the user might obtain full information and make a purchase instantly.

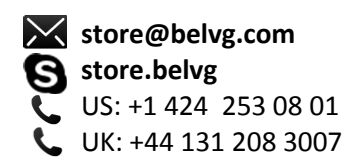

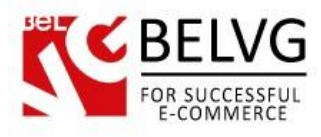

# 2. How to Install and Deactivate

# How to Install

1. Set 777 or 0777 on the folders: '/modules/' Important! Change all permissions back after installation.

2. Modules -> Add a module from my computer -> Choose the file (belvg\_homecomments.zip) -> Upload this module. Choose module in section "Front Office Features" and install module

Preferences -> Performance -> Smarty-> Force compile -> Yes
Preferences -> Performance -> Smarty-> Cache: No

### How to Deactivate

Click the button **Disable** in Modules -> Front Office Features.

To remove the extension form the server, press **Delete** in Modules -> Front Office Features.

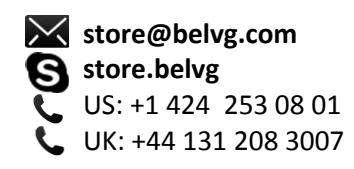

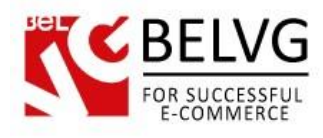

# 3. How to Configure

Log in to the admin panel, and we will show all you may need to configure.

Navigate to Modules -> Front Office Features -> Home Comments -> Configure.

| Home Comments |      |     |
|---------------|------|-----|
|               | Save | Hei |
|               |      |     |
| Home Comments |      |     |
|               |      | ,   |

In the **Number of comments** field, enter how many comments you want to be displayed on the main page. This very number of comment blocks will appear.

Simple, isn't it?

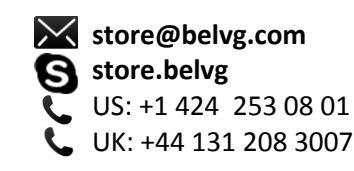

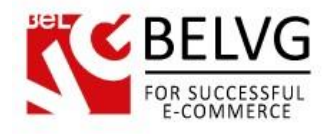

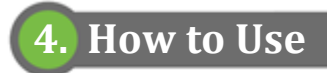

Home Comments block appears on the main page.

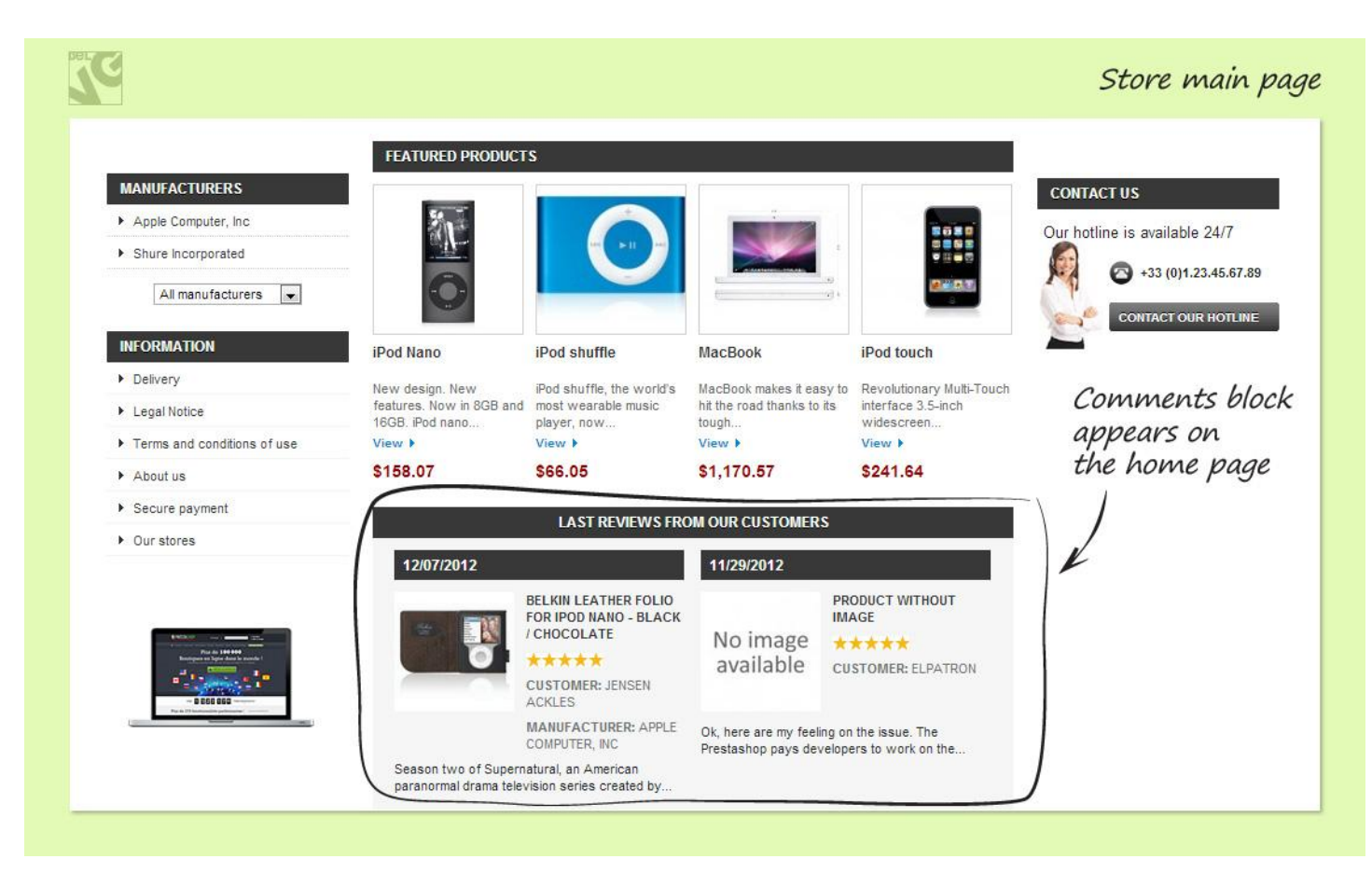

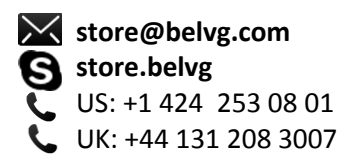

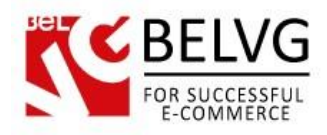

### Here is what the block looks like:

| 11/29/2012<br>No image<br>available                                                    | PRODUCT WITHOUT                                                                                                    |  |
|----------------------------------------------------------------------------------------|----------------------------------------------------------------------------------------------------|--|
| No image<br>available                                                                  | PRODUCT WITHOUT                                                                                                    |  |
| No image<br>available                                                                  | and the second second se |  |
| available                                                                              | *****                                                                                                    |  |
|                                                                                        | CUSTOMER: ELPATRON                                                                                                    |  |
| Ok, here are my feeling on the issue. The<br>Prestashop pays developers to work on the |                                                                                                    |  |
|                                                                                        | CUSTOMER: ALEXANDE<br>SIMONCHIK                                                                                                    |  |
| The nano family has<br>hroughout Podville f                                            | COMPUTER, INC<br>always been famous<br>or being sleek, small,                                                                                                    |  |
| 11/27/2012                                                                             |                                                                                                    |  |
| _                                                                                      | IPOD TOUCH                                                                                                    |  |
|                                                                                        | ****                                                                                                    |  |
|                                                                                        | CUSTOMER: DENIS<br>YREVICH                                                                                                    |  |
|                                                                                        |                                                                                                    |  |
|                                                                                        | Dk, here are my feel<br>Prestashop pays dev<br>11/27/2012<br>The nano family has<br>hroughout Podville for<br>11/27/2012                                                                                                    |  |

Do you have questions about extension configurations?

Contact us and we will help you in a moment.

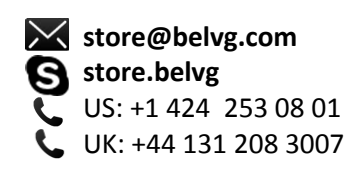

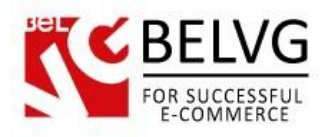

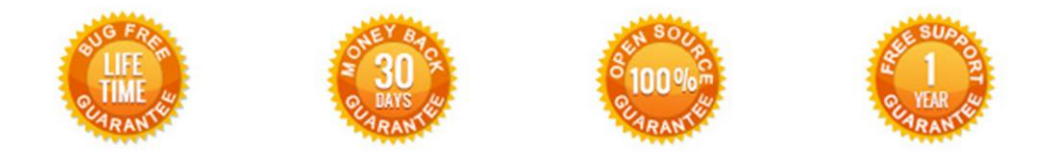

# Our Office: M.Bogdanovicha 130, Minsk, Belarus

We look forward to your feedback. Comments, opinions and suggestions are largely appreciated. Read our **blog** and follow us on Facebook, Twitter, Google+ and LinkedIn to know BelVG latest news, analytics and discount offers. See you online!

| b | BelVG blog    | http://blog.belvg.com        | 8+     | Google+ page <u>http://gplus.to/BelVG</u>          |
|---|---------------|------------------------------|--------|----------------------------------------------------|
| f | Facebook page | http://facebook.com/BelVGcom | Linked | In page <u>http://linkedin.com/company/belv</u>    |
| L | Twitter page  | http://twitter.com/BelVG_com | 8      | Skype <u>store.belvg</u>                           |
| @ | E-mail        | store@belvg.com              | S.     | Phone US: +1 424 253 08 01<br>UK: +44 131 208 3007 |

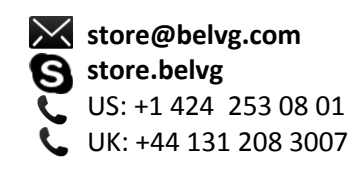